### DICEアカウント作成手順及び各種操作方法 (NIMS-ARIM外部利用者用)

DICE account creation procedure and various operations (NIMS-ARIM For external users)

物質・材料研究機構 技術開発・共用部門マテリアル先端リサーチインフラセンターハブ NIMS Research Network and Facility Services Division Central Hub of Advanced Research Infrastructure for Materials and Nanotechnology

初版 (1st edition) : 2023年1月19日 改訂 (Latest revision) : 2024年2月14日

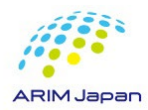

# DICEアカウント作成手順及び各種操作方法

■ 目次 (Japanese version)

| 1.         | <u>DICEアカウントの作成(サインアップ)</u>          | P.3-8   |
|------------|--------------------------------------|---------|
| 2.         | <u>DICEアカウント管理維持に関する作業のお願い</u>       | P.9-13  |
| 3.         | <u>DICEポータルサイトへのログイン方法</u>           | P.14-15 |
| 4.         | <u>DICEアカウントのプロフィール修正方法</u>          | P.16-17 |
| 5.         | <u>DICEアカウントパスワードリセット 及び パスワード変更</u> | P.18-20 |
| <b>6</b> . | <u>付属1 NIMS職員のためのRDE・DICE利用注意事項</u>  | P.21    |

#### **<u>English version begins on P. 22</u>**

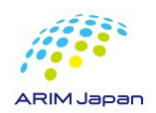

- 1.DICEアカウントの作成(サインアップ)[1/6]
- 1. https://diceidm.nims.go.jp/csp/signedup/ にアクセスする。
- 2. 利用申請開始画面の「続行する」をクリックする。
- 3. 利用許諾画面での内容を確認して、「利用許諾の内容を確認した上で同意します。」にチェックを

入れ、「続行する」をクリックする。

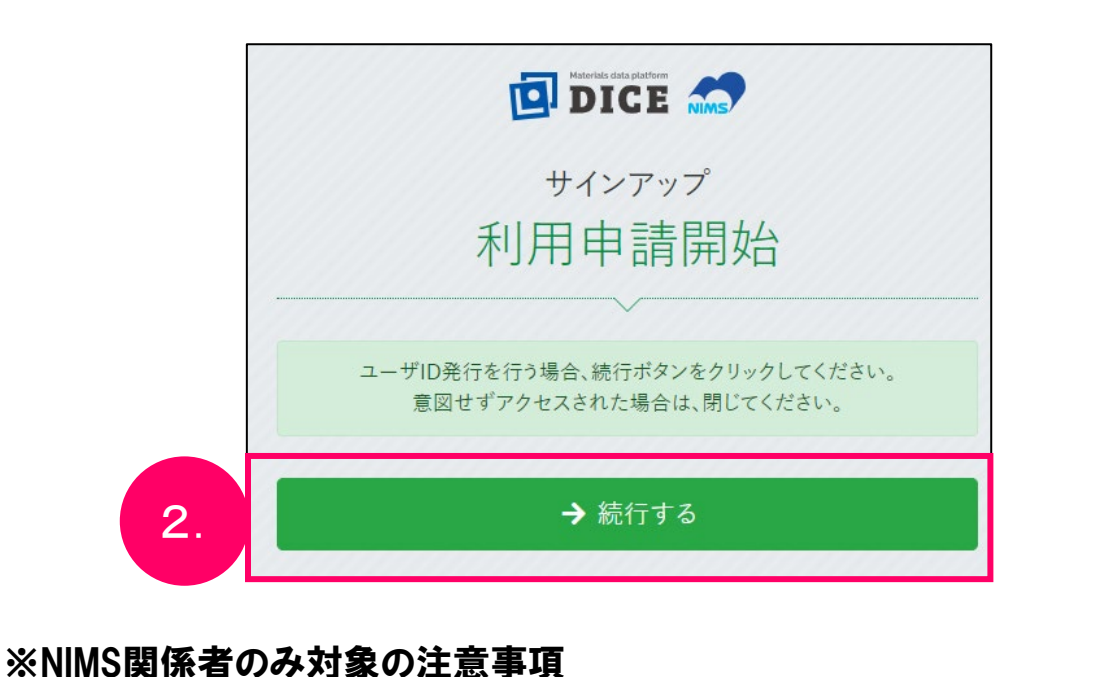

NIMSメールアドレス(\*@nims.go.jp)は管理システムが異なります

サインアップ 利用許諾 ・本サービスを提供するシステムの運転の安全確保ならびに保全 ・本サービスまたは本サービスを提供するシステムに関する障害の未然防止まは 発生した障害への対応(障害の切り分け、再現テスト、原因究明、対策実施等のす べての障害対応プロセスを含む) ・本サービスのサポート上の問題に関連してお客様から当社に要請があった場合 に、当該サポート上の問題を解決するため 当社は、お客様の承諾を得ることなく、ID情報を第三者に開示することはありませ ho ただし、法令上の義務への対応や、司法当局その他の公的機関またはこれに準ず る機関の命令または要請への対応のために必要な場合には、お客様の承諾なく、 ID情報の全部または一部を第三者に対して開示することがあります。 3. ✓ 利用許諾の内容を確認した上で同意します。 → 続行する NIMSメールアドレス(\*@nims.go.jp)でDICEアカウントの作成はお控えください

- 1.DICEアカウントの作成(サインアップ) [2/6]
- 4. メールアドレス(所属機関のもの)を入力して、「送信する」をクリックする。

|   | DICE                                                 |                                                    |
|---|------------------------------------------------------|----------------------------------------------------|
| A | サインアップ<br>メールアドレス登録                                  |                                                    |
|   | 登録が完了したメールアドレスは、今後ユーザIDとして利用します。                     |                                                    |
|   | メールアドレス 3 必須 メールアドレス<br>メールアドレス(確認) 3 必須 メールアドレス(確認) | ・ <mark>組織のメールアドレスのみ可</mark><br>・Gmailなどのフリーメールは不可 |
|   | ✓ 送信する                                               | · · · · · · ·                                      |

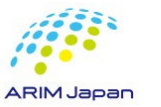

※NIMS関係者のみ対象の注意事項

NIMSメールアドレス(\*@nims.go.jp)は管理システムが異なります

NIMSメールアドレス(\*@nims.go.jp)でDICEアカウントの作成はお控えください

#### ■ 1.DICEアカウントの作成(サインアップ) [3/6]

- 5. 記入したメールアドレス宛に、認証コードの案内メールが来る。
- 6. 認証コード入力画面に、メールに記載された認証コードを入力し、「登録を開始する」をクリックす

#### る。

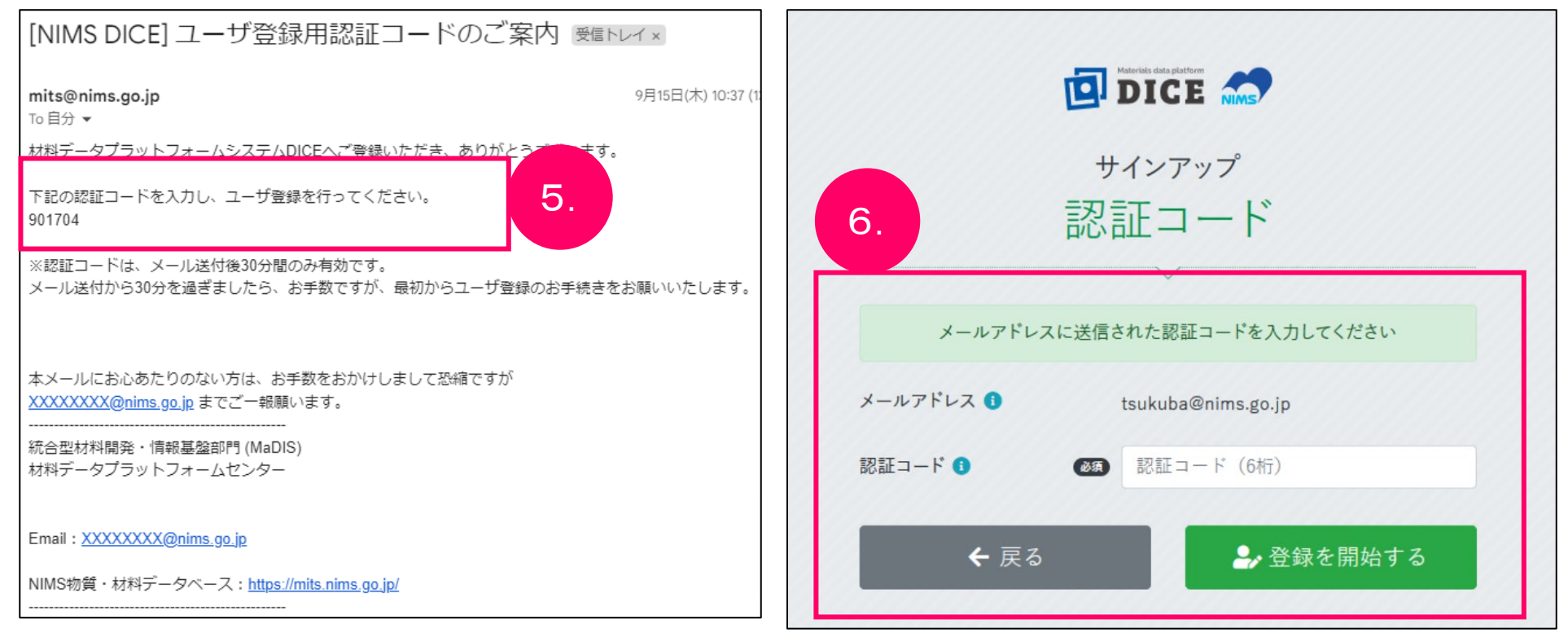

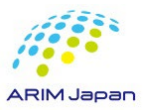

- 1.DICEアカウントの作成(サインアップ) [4/6]
- 7. サインアップに必要な情報を入力して、DICEアカウント登録を行う。

|       | 回                                                     | Haterbis data pitation | 項目                  | 説明                                 | 文字数上限 |
|-------|-------------------------------------------------------|------------------------|---------------------|------------------------------------|-------|
|       | サ<br>小吉                                               | インアップ<br>「報入力          | パスワード               | 当システムにログインする際に使用するパスワードを入力<br>します。 |       |
|       |                                                       | ~                      | パスワード (確認)          | パスワードをもう一度入力します。                   |       |
| 7.    | 英小文字、英大文字、著                                           | 数字、記号の 4種を使用必須、8文字以上   | メール言語設定             | 使用する言語を選択します。                      | -     |
|       | パスワード 🚺 🛛 🕬                                           |                        | 表示名                 |                                    | 200   |
|       | パスワード (確認) 🚺 🛛 🐼                                      |                        | 姓 (アルファベット)         | 表示名は「氏名」を入力                        | 64    |
|       | メール言語設定 🜖 🛛 🚳                                         | 日本語 🗢                  |                     |                                    |       |
|       | 表示名 <b>(</b> ) () () () () () () () () () () () () () |                        | ミトルネーム(アルファヘッ<br>ト) | 漢字表記か英語表記で入力                       | 04    |
|       | ミドルネーム(アルファベット)                                       |                        | 名(アルファベット)          | 例· <b>灌</b> 空表記·山田 大郎              | 64    |
|       | 名(アルファベット) 1 () ()                                    |                        | 姓 (漢字)              | 別·侯丁农心·山山 太叫                       | 64    |
|       | 姓(漢字) 🕄                                               |                        | 名 (漢字)              | 英語表記:YAMADA, Taro                  | 64    |
|       | 名(漢字) 🚯                                               |                        | 姓 (カナ)              |                                    | 64    |
|       | 姓(カナ) 🟮                                               |                        | 名(カナ)               |                                    | 64    |
|       | 名(カナ) 🚺                                               |                        | 在住国                 | お住まいになっている国名です。                    | -     |
|       | 在住国 🚺 🛛 🐼                                             | Japan 🗢                | 国籍                  | 国籍です                               |       |
|       |                                                       | Japan ¢                |                     |                                    | 200   |
|       | 所属機関                                                  | 物質・材料研究機構              | 所属機関                | 所属機関名です。個人の方は空欄で構いません。             | 200   |
| 11533 | 部看名 🚺                                                 | デーダ共用チーム ✓ 確認する        | 部署名                 | 所属機関内での部署名です。個人の方は空欄で構いませ<br>ん。    | 200   |

#### ※ARIM事業の使用につきましては、表示名を氏名(フルネーム)でのご登録をお願いします。

- 1.DICEアカウントの作成(サインアップ) [5/6]
- 8. サインアップ登録完了画面が表示される。

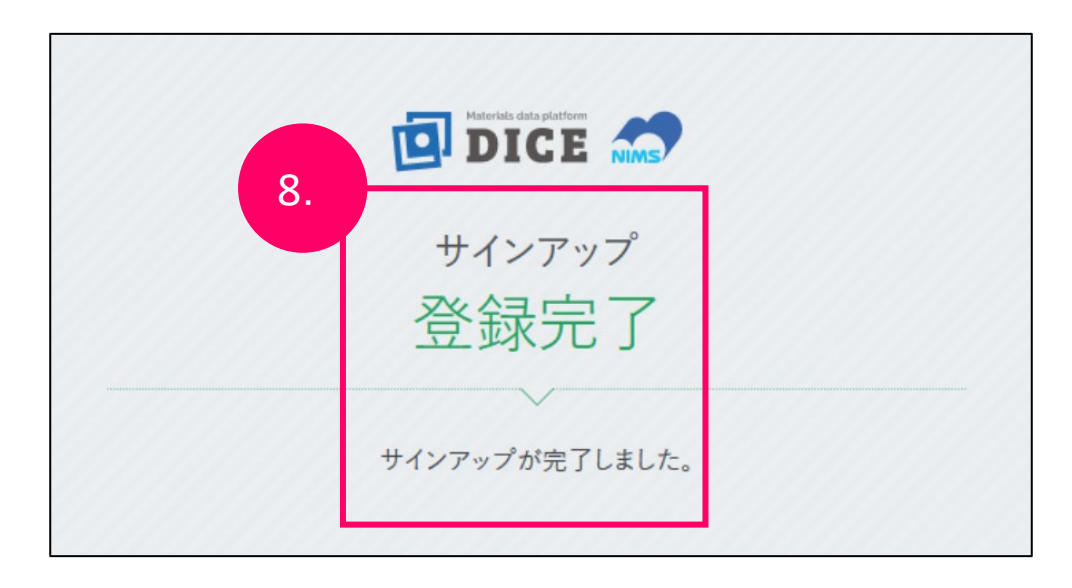

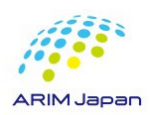

- 1.DICEアカウントの作成(サインアップ) [6/6]
- 9. 登録メールアドレス宛に、DICEアカウントのユーザ登録完了の案内メールが届く。

| [NIMS DICE] ユーザ登録完了のご案内 Selbur x                                                                   | <ご注意>                                           |
|----------------------------------------------------------------------------------------------------|-------------------------------------------------|
| ts@nims.go.jp                                                                                      | DICEアカウントのユーザ登録完了のメール文中に                        |
| 自分 ▼<br>様                                                                                          | 「DICE利用者ポータルにログインして、ご希望のサービスの利用申請               |
| ■ この度け材料データブラットフォームDICEにご登録いただき、ありがとうございます。                                                        | を行ってください。                                       |
| ユーザ登録が完了しました。                                                                                      | https://diceidm.nims.go.jp/csp/csp-user-portal_ |
| ユーザ名: 登録したメールアドレスが表示されます                                                                           | と表記されておりますが、こちらは無視してください                        |
| DICE利用者ポータルにログインして、ご希望のサービスの利用申請を行ってください。<br><u>https://diceidm.nims.go.jp/csp/csp-user-portal</u> |                                                 |
| 本メールにお心あたりのない方は、お手数をおかけしまして恐縮ですが<br><u>dice_help@nims.go.jp</u> までご一報願います。                         | <u>この完了メールの到着でDICEアカウントは作成完了しています</u>           |
| <br>国立研究開発法人物質・材料研究機構<br>統合型材料開発・情報基盤部門 (MaDIS)<br>材料データプラットフォームセンター                               | ※DICEアカウントはRDEだけでなく、                            |
| Email: <u>dice_help@nims.go.jp</u>                                                                 | 他の様々なNIMSのデータベースサービスに利用されています。                  |
| DICE : <u>https://dice.nims.go.jp/</u>                                                             | そのためにこのような表記があります。                              |
|                                                                                                    | ARIM事業で使用のRDFにつきましてけこちらのUIR! での                 |

利用申請は不要になります。

9

#### ■ 2.DICEアカウント管理維持に関する作業のお願い[1/5]

DICEアカウントは作成後、一定期間経過するとDICEアカウントの有効性を確認するため DICE利用者ポータルサイト(<u>https://diceidm.nims.go.jp/csp/csp-user-portal/</u>) への ログインが必要となります

DICE ID管理システム(dice\_help@nims.go.jp)からDICEアカウント登録メールアドレス宛に 「アカウント作成から一定期間経過にともなうDICE利用者ポータルへのログインのお願い」が 送付されます こちらのメールが届いたらDICE利用者ポータルサイトにログインをお願いします

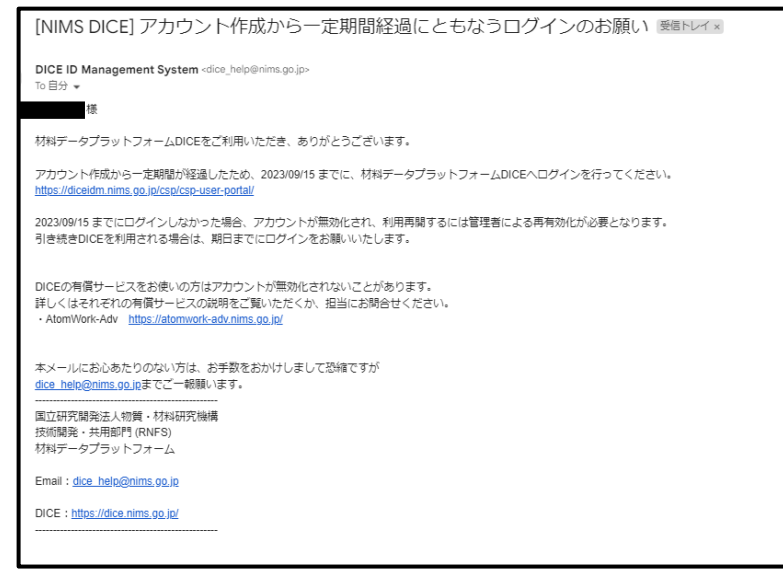

#### ※配信メールの件名・内容は 今後変更される可能性があります

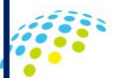

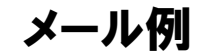

■ 2.DICEアカウント維持に関する作業のお願い[2/5]

### 作業内容

1. DICE ID管理システム(dice\_help@nims.go.jp)からDICE登録メールアドレスに 「アカウント作成から一定期間経過にともなうログインのお願い」のメールが届きましたら

2. DICE利用者ポータル(下記URL) にアクセスし、 https://diceidm.nims.go.jp/csp/csp-user-portal/ DICEアカウントの登録メールアドレス・パスワードを入力して DICE利用者ポータルサイトにログインしてください

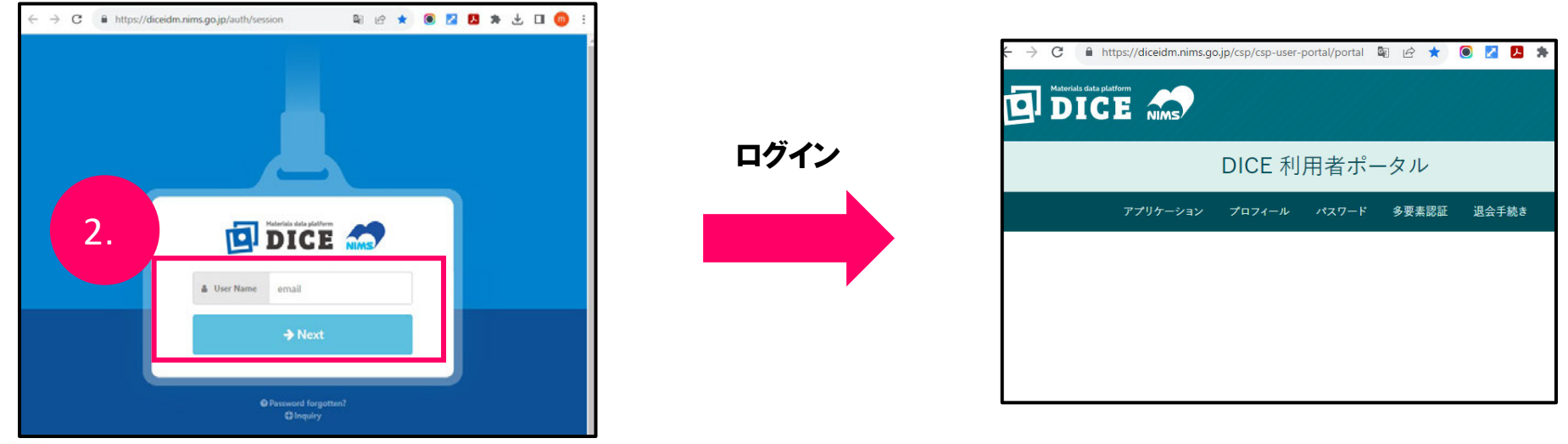

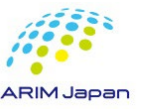

※ログインのみでDICEアカウントの有効性が維持されます

■ 2.DICEアカウント管理維持に関する作業のお願い[3/5]

DICEアカウントのID管理システムについて

DICEアカウントのID管理システムでは、 普段ご利用いただいているRDE利用時のログイン認証とは関係なく、 <u>DICE利用者ポータルサイトへのログイン</u>をもってアカウントの有効性を管理しています

### RDEを普段からご利用されている方へのご注意

RDEを普段からご利用されている方であっても <u>DICEアカウントが作成されてから一定期間が経過すると</u> DICE ID管理システムからメールが配信されます DICEアカウントの有効性を維持するために、 メール受信後に<u>DICE利用者ポータルサイトへのログインが必要となります</u>

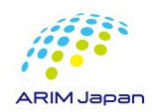

■ 2.DICEアカウント管理維持に関する作業のお願い[4/5]

### ログイン確認メールについて

DICE ID管理システム(dice\_help@nims.go.jp)からDICE登録メールアドレスに送付されます ログイン確認のメールは確認期限の30日前と7日前の2回送付されます

### 「ログイン確認期間」について

「ログイン確認期間」はNIMSがDICEアカウントの有効性を確認する期間となります

ログイン確認期間(DICEアカウントの有効性を確認する期間)は 1回目のメールで通知されてから30日間となっています

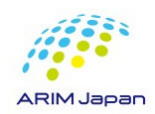

■ 2.DICEアカウント管理維持に関する作業のお願い[5/5]

期限日までにログインが確認ができなかった場合

期限日までにログインが確認ができなかった場合、アカウントの利用が一度停止されます このとき、アカウントは無効化されるだけで、削除されるわけではありません

DICE問合せフォーム(<u>https://dice.nims.go.jp/contact/form.html</u>)よりご連絡いただくことで 利用を再開することができます

| Materials data platform DICE                 | アカウントが無効化されている場合                                                                      |
|----------------------------------------------|---------------------------------------------------------------------------------------|
| Login failed.                                | <ul> <li>ログインが失敗し</li> <li>              左図のように「Login failed」が表示されます      </li> </ul> |
| nims.go.jp<br><pre></pre>                    |                                                                                       |
| → Next                                       | 「Inquiry」の文字をクリックしていただければ                                                             |
| Cancel      Password forgotten?      Otramin | DICE問合せフォームに直接飛ぶことができます                                                               |

# DICE利用者ポータル のログイン方法

- 3.DICE利用者ポータル のログイン方法 [1/2]
- 1. DICE利用者ポータル(<u>https://diceidm.nims.go.jp/csp/csp-user-portal/</u>)にアクセスする
- 2. User Name(メールアドレス)を入力して、「Next」をクリックする
- 3. Passwordを入力して、「Next」をクリックする

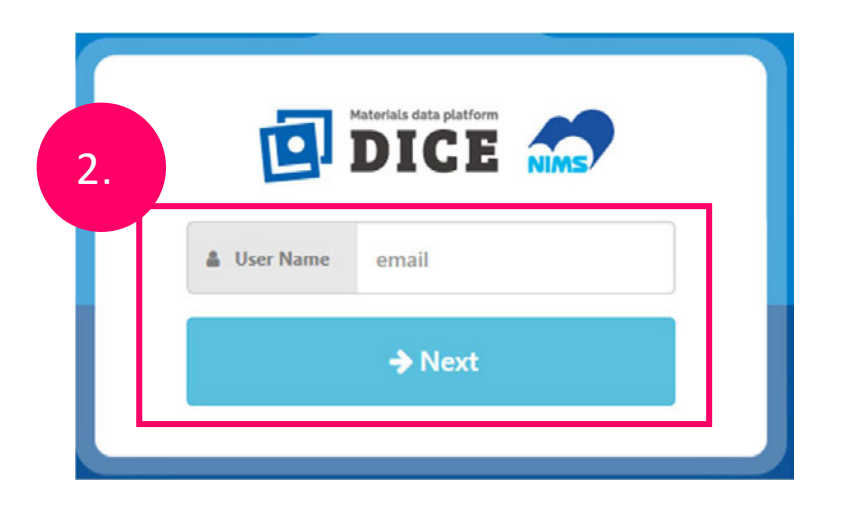

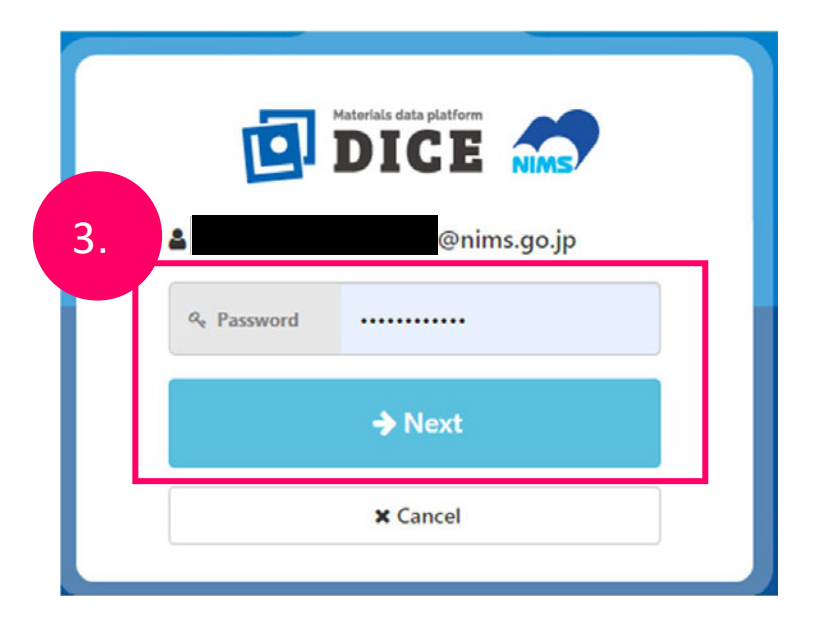

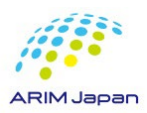

### DICE利用者ポータル のログイン方法

- 3.DICE利用者ポータル のログイン方法 [2/2]
- 4. DICE利用者ポータル画面が表示される

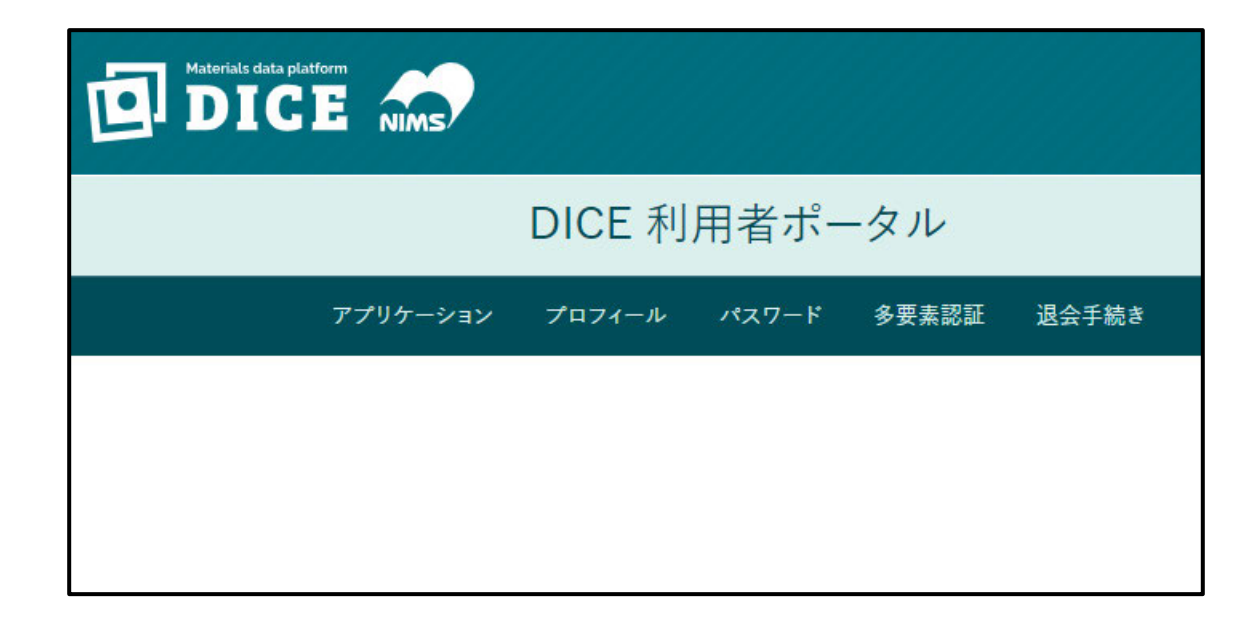

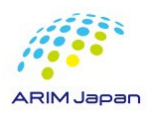

### DICEアカウントのプロフィール修正方法

- 4.DICEアカウントのプロフィール修正方法[1/2]
- 1. DICE利用者ポータル(<u>https://diceidm.nims.go.jp/csp/csp-user-portal/</u>)にログインする
- 2. 「プロフィール」をクリックする

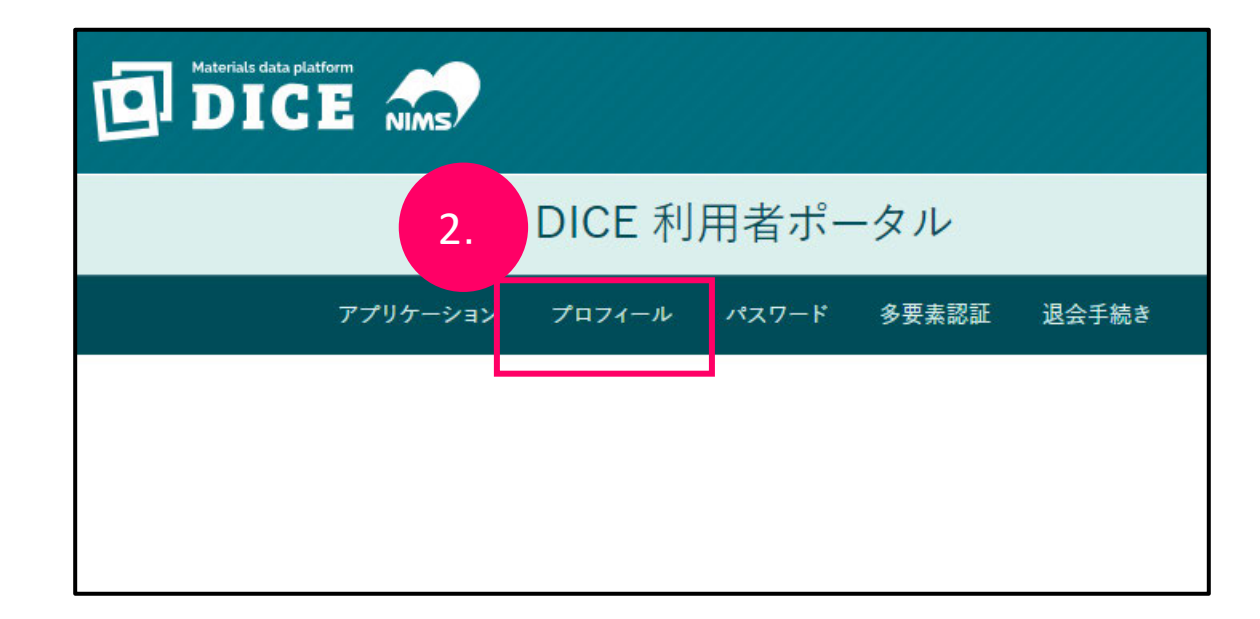

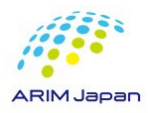

### DICEアカウントのプロフィール修正方法

- 4.DICEアカウントのプロフィール修正方法 [2/2]
- 3. プロフィール情報の入力画面が表示される
- 4. 必要な項目について、修正を行う
- 5. 「保存する」をクリックする

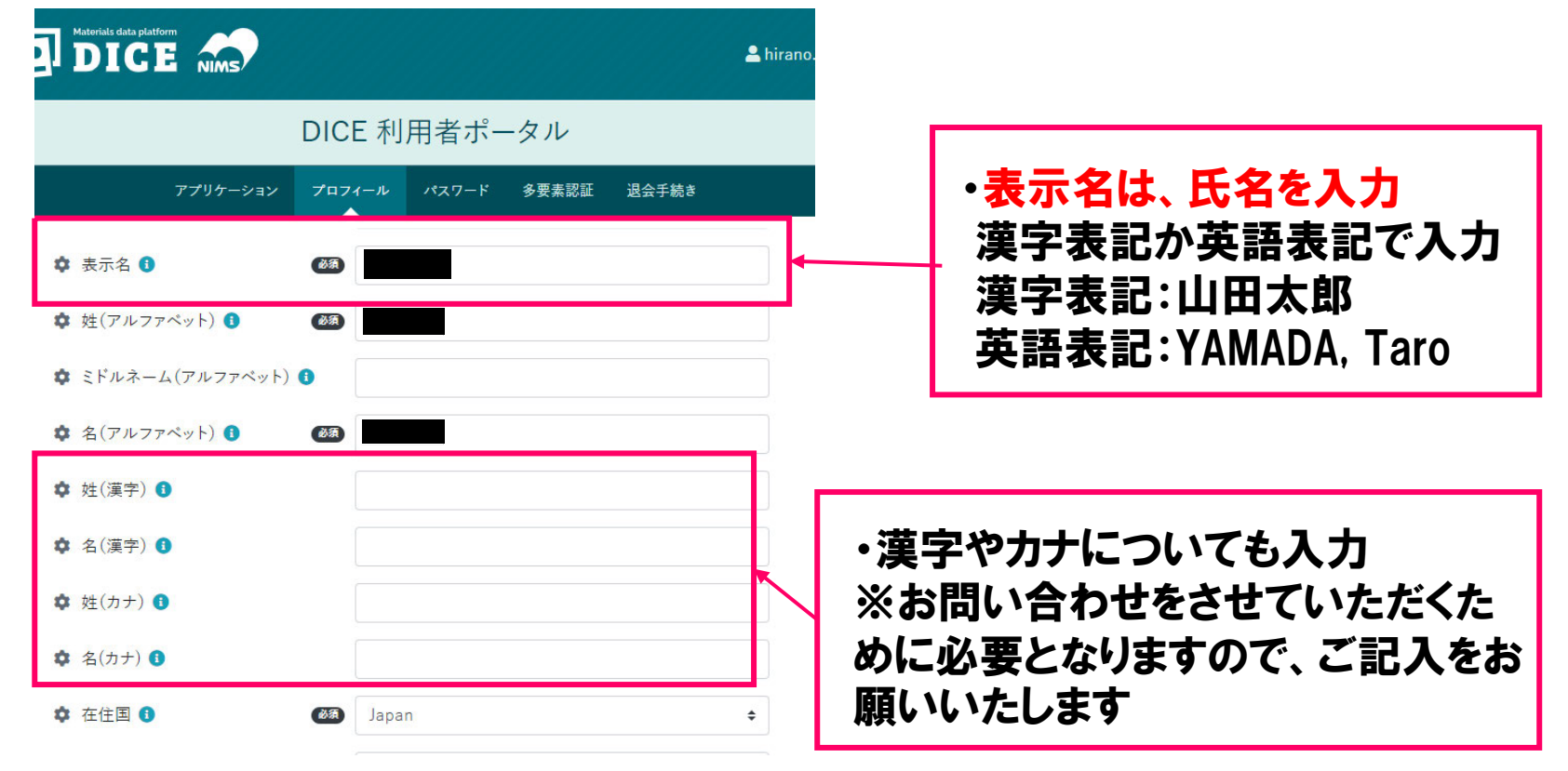

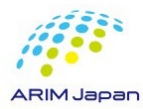

### DICEアカウントのパスワードリセット及びパスワード変更方法

- 5.DICEアカウントのパスワードリセット [1/2]
- 1. パスワードリセットサイト(<u>https://diceidm.nims.go.jp/csp/pwreset/</u>)にアクセスする。
- 2. DICEアカウントに登録しているメールアドレスを入力し、「メール送信」をクリックする。

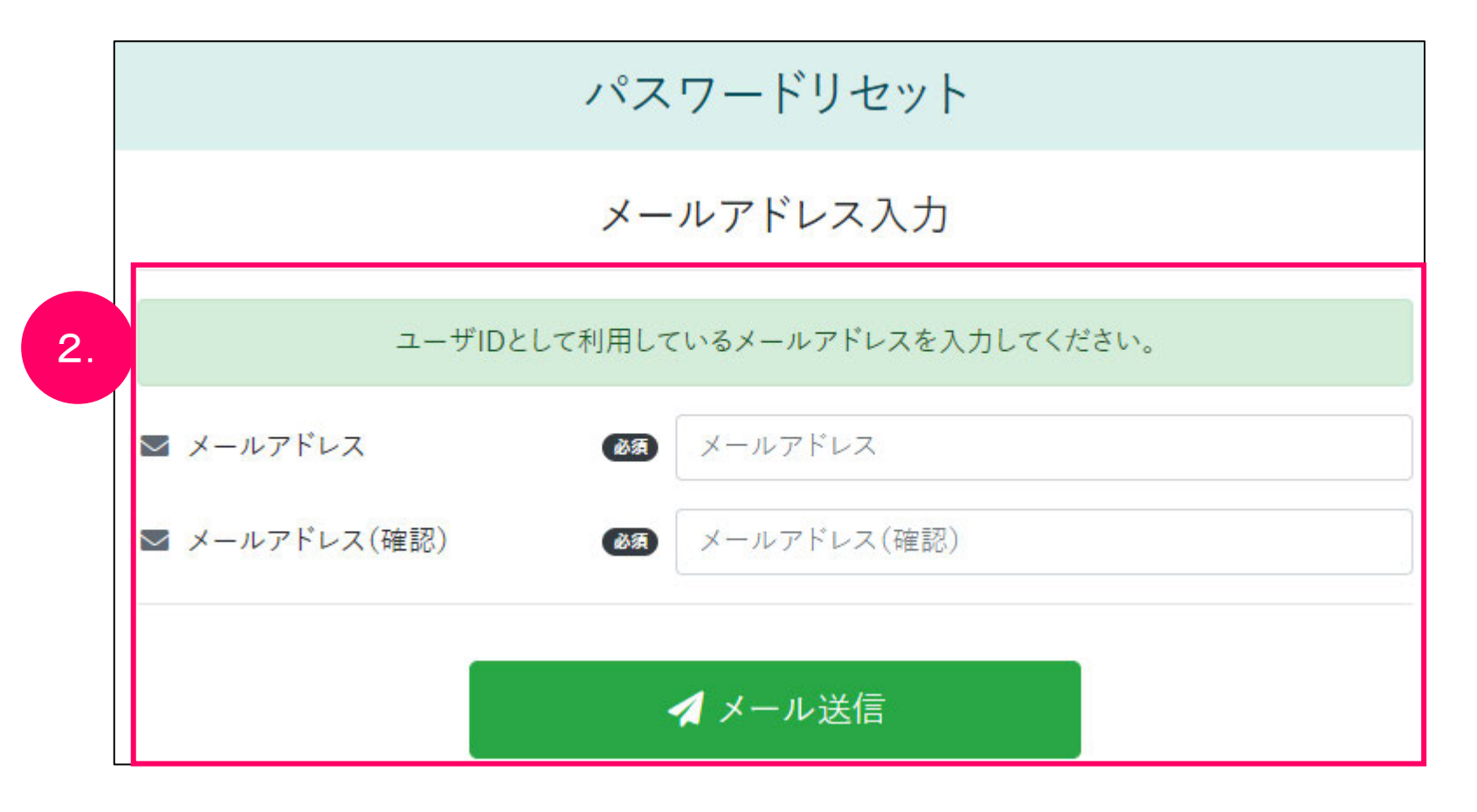

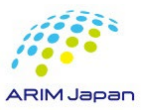

### DICEアカウントのパスワードリセット及びパスワード変更方法

- 5.DICEアカウントのパスワードリセット [2/2]
- 3. パスワード再設定画面が開く。
- 4. 入力したメールアドレス宛に、認証コードが送信される。
- 5. パスワード再設定画面で、認証コード、(再設定する)パスワード、もう一度同じパスワードを入力し、

「更新する」ボタンをクリックする。

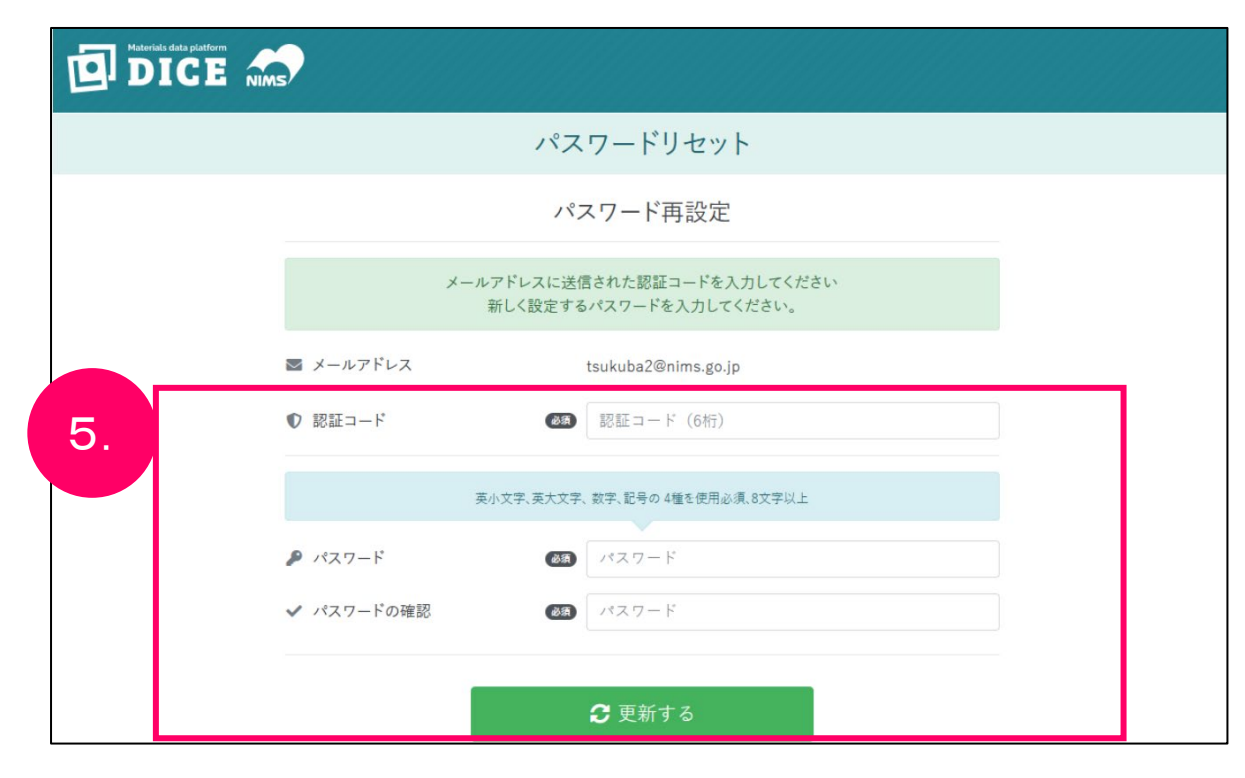

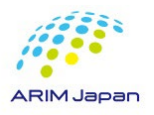

### DICEアカウントのパスワードリセット及びパスワード変更方法

#### ■ 5.DICEアカウントのパスワードの変更

- 1. DICE利用者ポータル(<u>https://diceidm.nims.go.jp/csp/csp-user-portal/</u>)にアクセスする。
- 2. DICEアカウントでサインインする。
- 3. 「パスワード」をクリックする。

ARIM Japan

- 4. 「現在のパスワード」、「新しいパスワード」、「新しいパスワードの確認」にそれぞれ入力し、「保存する」をクリックする。
- 5. 「パスワードの更新が完了しました。」と表示され、パスワードの変更(設定)が完了する。

| アプリケーション プロフィ-  | -ル パスワード 多要素認証 退会手続き   | アプリケーション プロフィー  | ・ル パスワード 多要素認証 退会手続き  |
|-----------------|------------------------|-----------------|-----------------------|
| ▶ 現在のパスワード 🚯    | 現在のパスワード               | パスワー            | -ドの更新が完了しました。         |
|                 |                        | ▶ 現在のパスワード 🚯    | 現在のパスワード              |
| 英小文字、英大文字       | ₹、数字、記号の 4種を使用必須、8文字以上 |                 |                       |
|                 |                        | 英小文字、英大文字       | 、数字、記号の 4種を使用必須、8文字以上 |
| 🎤 新しいハスワート 😈    |                        | 🎤 新しいパスワード 🚯    | 新しいパスワード              |
| ✔ 新しいパスワードの確認 🜖 | 新しいパスワード               | ✔ 新しいパスワードの確認 🟮 | 新しいパスワード              |
|                 |                        |                 |                       |
|                 |                        |                 |                       |

# DICE account creation procedure and various operations (NIMS-ARIM For external users)

**English version** 

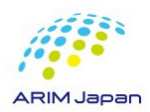

### **DICE** account creation procedure and various operations

Table of Contents (English Version)

| 1. | Creating a | <b>DICE</b> account | (signing up) |  | P.23- | -30 |
|----|------------|---------------------|--------------|--|-------|-----|
|----|------------|---------------------|--------------|--|-------|-----|

- 2. Request for work to maintain DICE account ------ P.31-35
- 3. How to login to the DICE User Portal ------ P.36-37
- 4. How to modify your DICE account profile ----- P.38-39
- 5. <u>How to reset and change your DICE account password</u> ------ P.40-42

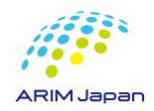

- 1. Creating a DICE account (signing up) [1/6]
- 1. Accesse <u>https://diceidm.nims.go.jp/csp/signedup/</u> with a browser.
- 2. Click 'Start Registration' on the Start DICE Account Registration screen.
- 3. Check the content on the DICE Account Terms of Use to the end, then click 'I have read and agree to the Terms of Use' and click 'Next'.

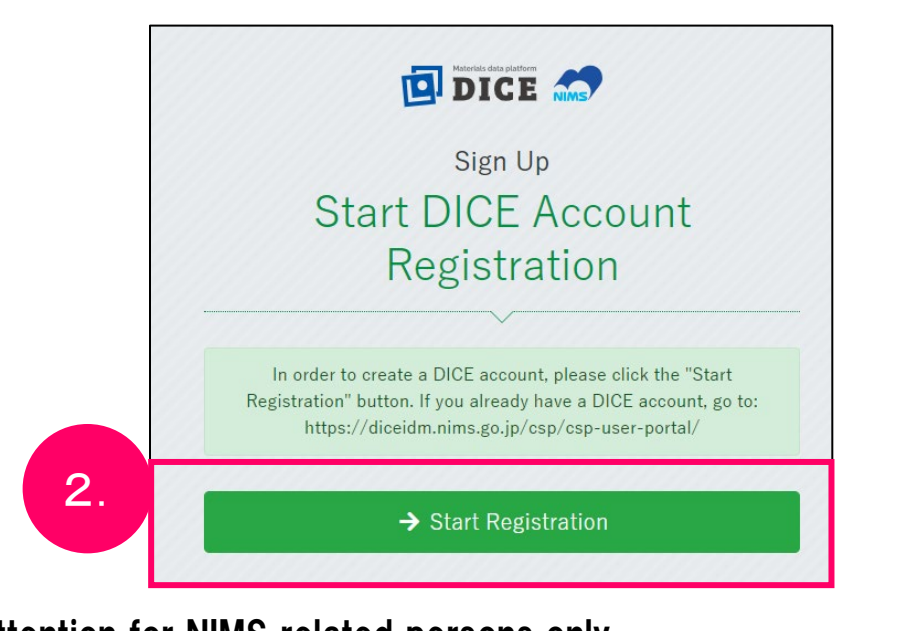

3. \*Attention for NIMS related persons only NIMS email address (\*@nims.go.jp) has a different management system. Please do not create a DICE account with a NIMS email address (\*@nims.go.jp)

| Acceptir                                                                                                    | ng the DICE Account                                                                                                    |
|----------------------------------------------------------------------------------------------------|----------------------------------------------------------------------------------------------------|
| T                                                                                                    | Ferms of Use                                                                                                    |
| DICE Account Terms of                                                                                                    | Use                                                                                                    |
| National Institute for M                                                                                                    | aterials Science                                                                                                    |
| Established on January                                                                                                    | 17, 2023                                                                                                    |
| Revised on June 26, 202                                                                                                    | 23                                                                                                    |
| DICE Account Terms o<br>the terms and condition<br>below; hereinafter refer<br>under the materials dat<br>the National Research<br>Materials Science (here<br>Registrants (as define | f Use (hereinafter referred to as "Terms") set forth<br>ons of use of the account (as defined in Article 1<br>red to as "DICE Account") for using various services<br>ta platform "DICE" that is managed and operated by<br>n and Development Agency National Institute for<br>binafter referred to as "Institute").<br>ed in Article 1 below) of the DICE Account are<br>to those Terms when when the DICE Account and |

- 1. Creating a DICE account (signing up) [2/6]
- 4. Enter your email address (from your institution) and click 'Send Verification Code'.

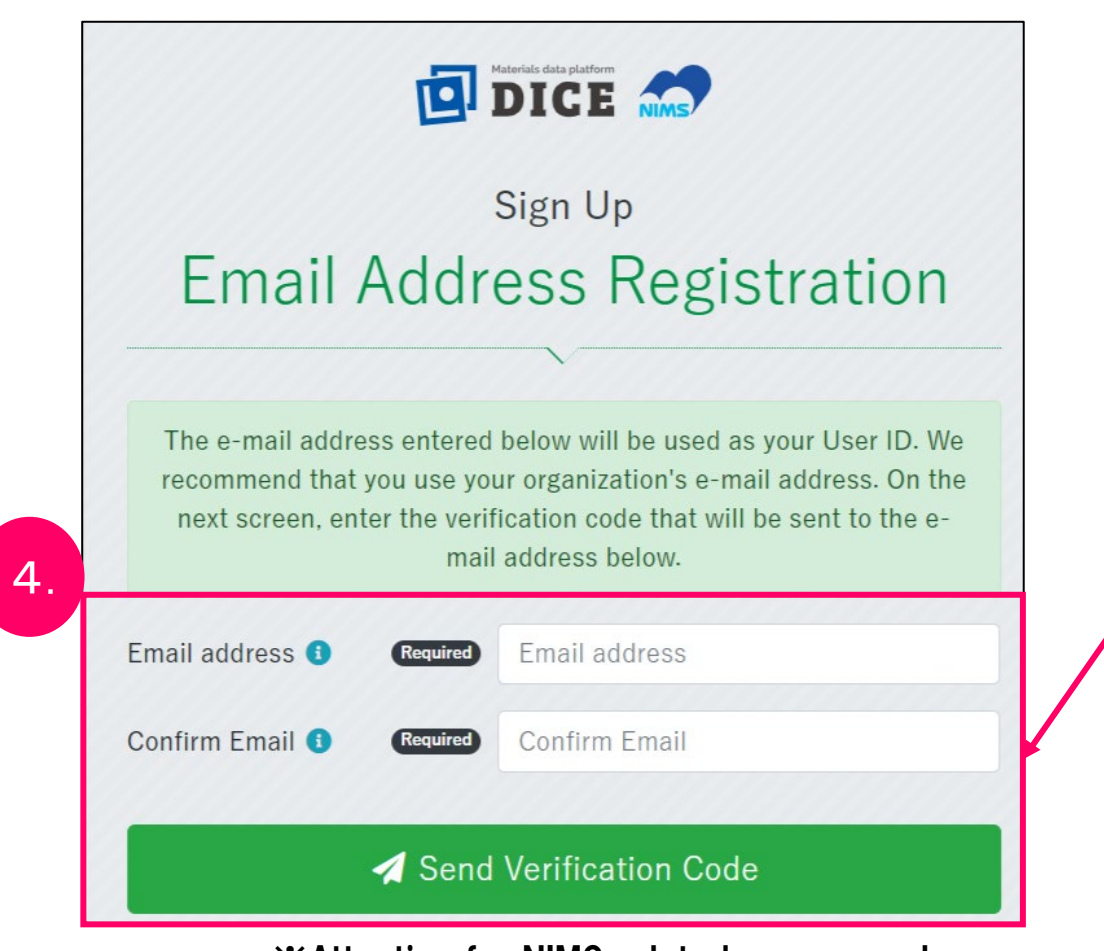

Only the institution's email address is acceptable.
Free email addresses such as Gmail are not acceptable.

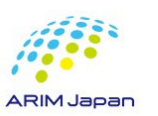

※Attention for NIMS related persons only
 NIMS email address (\*@nims.go.jp) has a different management system.
 Please do not create a DICE account with a NIMS email address (\*@nims.go.jp)

- 1. Creating a DICE account (signing up) [3/6]
- 5. An email with an authentication code will be sent to the email address entered.
- 6. Enter the authentication code provided in the email on the 'verification code' and click 'Next'.

| [NIMS DICE] Information on the authorization code for DICE account registration<br>dice_help@nims.go.jp<br>To 自分 *                                                                                          | DICE Materials data platform                                  |
|----------------------------------------------------------------------------------------------------|---------------------------------------------------------------|
| Thank you for applying for account registration on the Material Data Platform DICE. Please enter the following authorization code to continue user registration. 759503 5.                                  | Sign Up                                                       |
| NOTE:<br>The authorization code is valid only for 30 minutes after this email is sent.<br>After 30 minutes from the time this email is sent, please start the user registration process from the beginning. | Verification code                                             |
| Best Regards,                                                                                                    |                                                               |
| Materials Data Platform<br>Research Network and Facility Services Division (RNFS)<br>National Institute for Materials Science (NIMS)                                                                        | Please enter the verification code sent to your email address |
| Email : <u>dice_help@nims.go.jp</u><br>DICE : <u>https://dice_nims.go.jp/</u>                                                                                                    | Email address 🚯                                               |
| 6                                                                                                    | Verification code (1) Required Verification code (6 digits)   |
|                                                                                                    | ← Previous → Next                                             |

- 1. Creating a DICE account (signing up) [4/6]
- 7. Enter user information.  $\star$  is required. Click the 'Confirm'.

|   | Ū                                   | DICE                                                                      |
|---|-------------------------------------|---------------------------------------------------------------------------|
|   |                                     | Sign Up                                                                   |
|   | Enter us                            | ser information                                                           |
| 7 | Must use 4 types of lowercase       | letters, uppercase letters, numbers, and symbols, 8<br>characters or more |
|   | Password () Required                | Password                                                                  |
|   | Password (Confirmation) Required    | Confirm Password                                                          |
|   | Language for mail <b>1</b> Requiree | Japanese •                                                                |
|   | Display name 1 Requiree             |                                                                           |
|   | Last Name 1 Requiree                |                                                                           |
|   | Middle Name 🕚                       |                                                                           |
|   | First Name 🜖 🛛 🛛 Required           |                                                                           |
|   | Last Name (Kanji) 🕚                 |                                                                           |
|   | First Name(Kanji) 🕚                 |                                                                           |
|   | Last Name(Kana) 🕚                   |                                                                           |
|   | First Name(Kana) 🚺                  |                                                                           |
|   | Country () Required                 | Japan +                                                                   |
|   | CitizenShip 🚺 (Required             | Japan •                                                                   |
|   | Organization Name 🚺                 |                                                                           |
|   | Department Name 🕚                   |                                                                           |
|   | Department Name 0                   | ✓ Confirm                                                                 |

ARIM. Jaoa

| ltem                    | Description                                                  | character limit |
|-------------------------|--------------------------------------------------------------|-----------------|
| ★ Password              | Please enter the password you use to log in to the system.   |                 |
| ★Password(Confirmation) | Enter the same password once again.                          |                 |
| ★Language for mail      | Select your language.                                        | -               |
| ★Display name           | Enter your name as it will appear on the screen after login. | 200             |
| ★Last Name              | Enter your last name in the alphabet.                        | 64              |
| Middle Name             | Enter your middle name in the alphabet.                      | 64              |
| ★ First Name            | Enter your first name in the alphabet.                       | 64              |
| Last Name (Kanji)       | Enter your last name in Chinese characters.                  | 64              |
| First Name (Kanji)      | Enter your first name in Chinese characters.                 | 64              |
| Last Name (Kana)        | Enter your last name in Katakana.                            | 64              |
| First Name (Kana)       | Enter your first name in Katakana.                           | 64              |
| ★ Country               | Select your country of residence.                            | -               |
| ★ CitizenShip           | Select your nationality.                                     | -               |
| Organization Name       | Enter the name of your institution.                          | 200             |
| Department Name         | Enter the name of your department.                           | 200             |

Check the notes on the next page about user information.

■ 1. Creating a DICE account (signing up) [4/6]

#### Notes about user information

- 1. For display name, please enter full name.
  - Example: YAMADA, Taro (Last Name, First Name)
  - Do not enter anything like a nickname.
- 2. Please enter as much as possible about the Kanji and Kana of the name.
- 3. For password, you must use 4 types of lowercase letters, uppercase letters, numbers, and symbols, 8 characters or more.

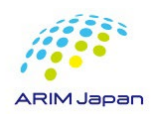

- 1. Creating a DICE account (signing up) [4/6]
- 7. Confirm the information entered and click the 'Register'. Then wait until the screen changes.

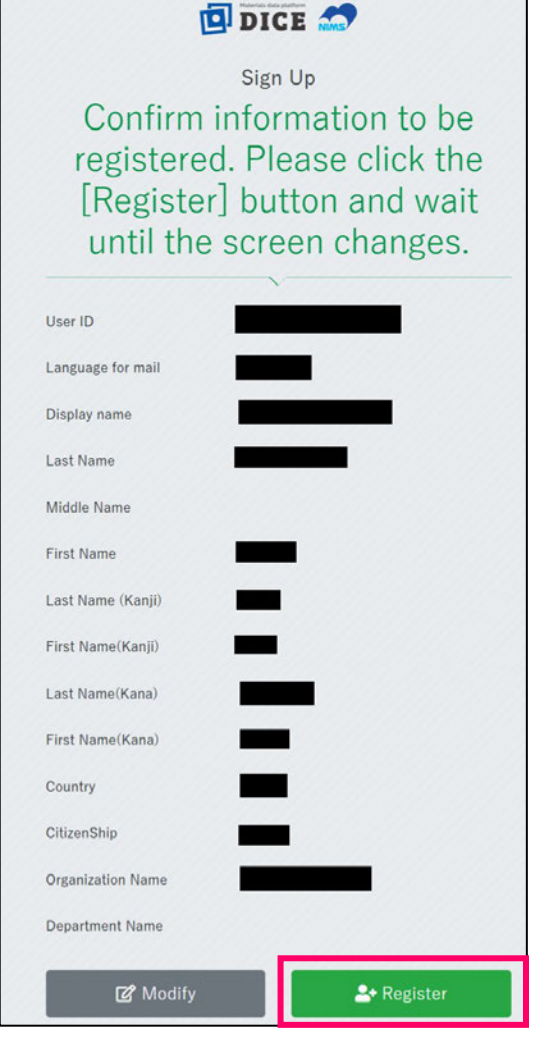

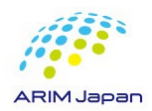

- 1. Creating a DICE account (signing up) [5/6]
- 8. Registration completion screen appears.

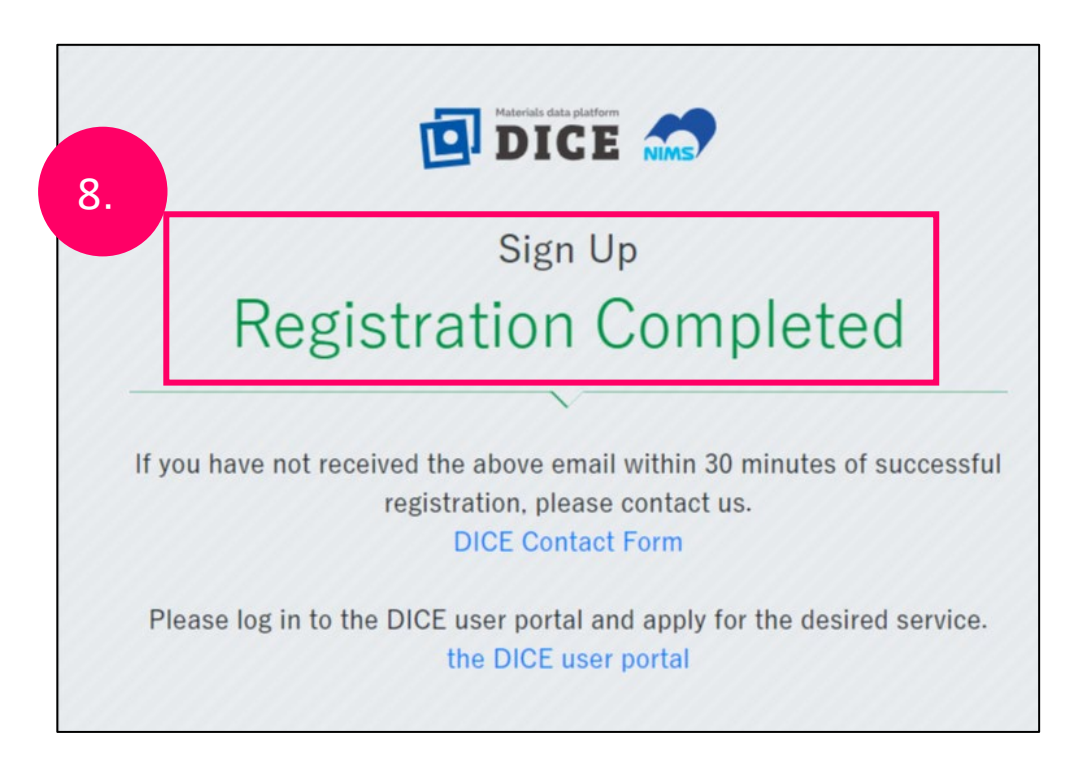

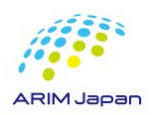

- 1. Creating a DICE account (signing up) [6/6]
- 9. An e-mail is sent to the registered e-mail address to inform you of the completion of registration for the DICE account.

| [NIMS DICE] DICE Account Registration Completed                                                                                                    | < <p>&lt;ご注意&gt;</p>                                                                                       |
|----------------------------------------------------------------------------------------------------|----------------------------------------------------------------------------------------------------|
| dice_help@nims.go.jp<br>To 自分 ▼                                                                                                    | In the email text,                                                                                         |
| Dear<br>Thank you for registering on Material Data Platform DICE.                                                                                                    | of your choice<br><u>https://diceidm.nims.go.jp/csp/csp-user-portal</u> '                                  |
| Your account registration has been completed. Username: Your registered email address will be displayed. Please log in to the DICE User Portal and apply for the service of your choice. | Please ignore this description!<br><u>With the arrival of this completion email, your DICE account has</u> |
| https://diceidm.nims.go.jp/csp/csp-user-portal<br>Best Regards,                                                                                                    | been created.                                                                                              |
| Materials Data Platform<br>Research Network and Facility Services Division (RNFS)<br>National Institute for Materials Science (NIMS)                                                     | <b>*</b> DICE accounts are not only used for RDE, used for various other NIMS database services.           |
| Email : <u>dice_help@nims.go.jp</u><br>DICE : <u>https://dice.nims.go.jp/</u><br>                                                                                                    | This is why it is marked as such.                                                                          |

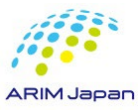

9

2. Request for work on DICE account management and maintenance [1/5]

After a certain period of time after the DICE account is created, you need to log in to the DICE user portal site (https://diceidm.nims.go.jp/csp/csp-user-portal/) to check the validity of your DICE account.

The DICE ID management system (dice\_help@nims.go.jp) will send a "Request to log in to the DICE User Portal after a certain period of time has passed since account creation" to your DICE account registered e-mail address. Please log in to the DICE user portal site when you receive this email.

[NIMS DICE] アカウント作成から一定期間経過にともなうログインのお願い ☞ トレイ× DICE ID Management System <dice\_help@nims.go.jp> To 自分 👻 材料データプラットフォームDICEをご利用いただき、ありがとうございます。 アカウント作成から一定期間が経過したため、2023/09/15 までに、材料データプラットフォームDICEへログインを行ってください。 https://diceidm.nims.go.jp/csp/csp-user-portal/ 2023/09/15 までにログインしなかった場合、アカウントが無効化され、利用再関するには管理者による再有効化が必要となります。 引き続きDICEを利用される場合は、期日までにログインをお願いいたします。 DICEの有償サービスをお使いの方はアカウントが無効化されないことがあります。 詳しくはそれぞれの有償サービスの説明をご覧いただくか、相当にお閉合せください · AtomWork-Adv https://atomwork-adv.nims.go.jp/ 本メールにお心あたりのない方は、お手数をおかけしまして恐縮ですが dice help@nims.go.jpまでご一報願います。 国立研究間発法人物質・材料研究機構 技術開発・共用部門 (RNFS) 材料データプラットフォーム Email : dice help@nims.go.jp DICE : https://dice.nims.go.jp/

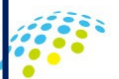

#### Example of mail

2. Request for work on DICE account management and maintenance [2/5]

### Work Contents

- 1. When you receive an email "Request to log in to the DICE User Portal after a certain period of time has passed since account creation" from the DICE ID management system (dice\_help@nims.go.jp) to your DICE registered email address
- 2. Access the DICE User Portal site (<u>https://diceidm.nims.go.jp/csp/csp-user-</u> portal/), enter the registered email address and password of your DICE account to log in to it.

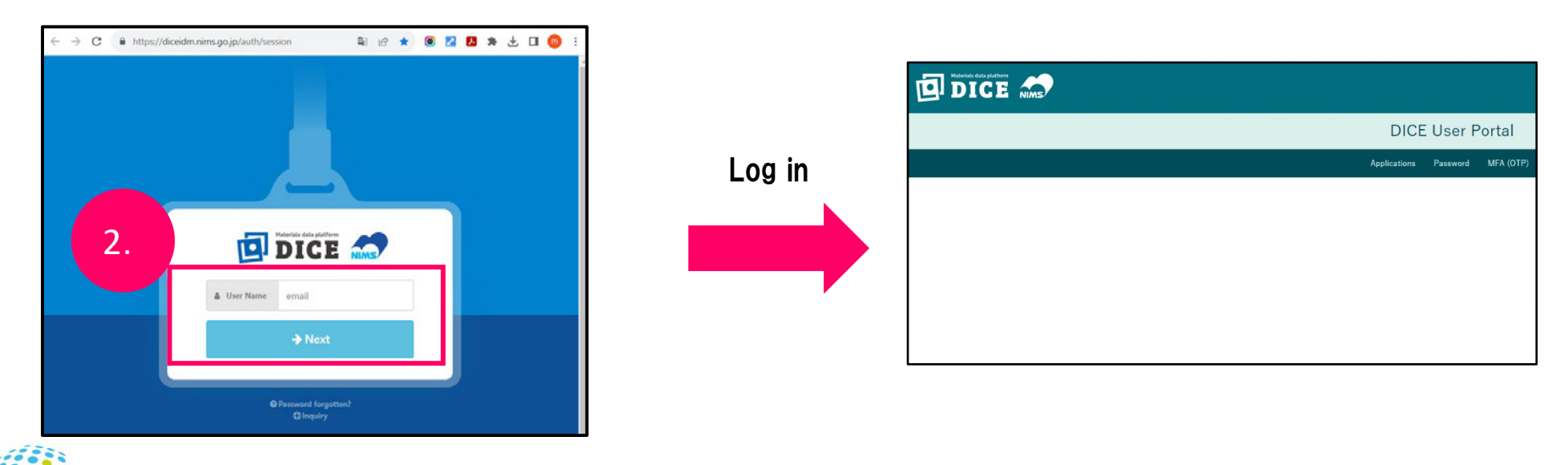

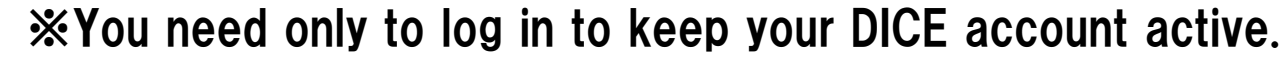

#### ■ 2. Request for work on DICE account management and maintenance [3/5]

#### About the DICE ID management system

The DICE ID management system manages the validity of DICE accounts by logging into the DICE user portal site, regardless of the login authentication when using the RDE.

#### Note to regular users of RDE

Even if you are a regular user of the RDE, after a certain period of time has passed since your DICE account was created, the DICE ID management system will send you an email in order to maintain the validity of the DICE account.

To maintain the validity of your DICE account, you need to log in to the DICE user portal site after receiving the email.

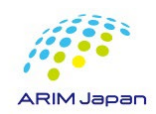

2. Request for work on DICE account management and maintenance [4/5]

#### About Login Confirmation Email

- The DICE ID management system (dice\_help@nims.go.jp) will send it to your DICE registered email address.
- Login confirmation Email will be sent twice, once 30 days and once 7 days before the confirmation deadline.

### About "Login Confirmation Period"

- The "Login Confirmation Period" is the period of time during which NIMS checks the validity of your DICE account.
- The login confirmation period is 30 days from the first email notification.

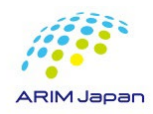

#### 2. Request for work on DICE account management and maintenance [5/5]

#### If your login is not confirmed by the due date

If the login is not confirmed by the expiration date, the account will be suspended. In this case, your account will be deactivated, not deleted.

You can resume the use of your account by contacting us through the DICE inquiry form (https://dice.nims.go.jp/contact/form.html).

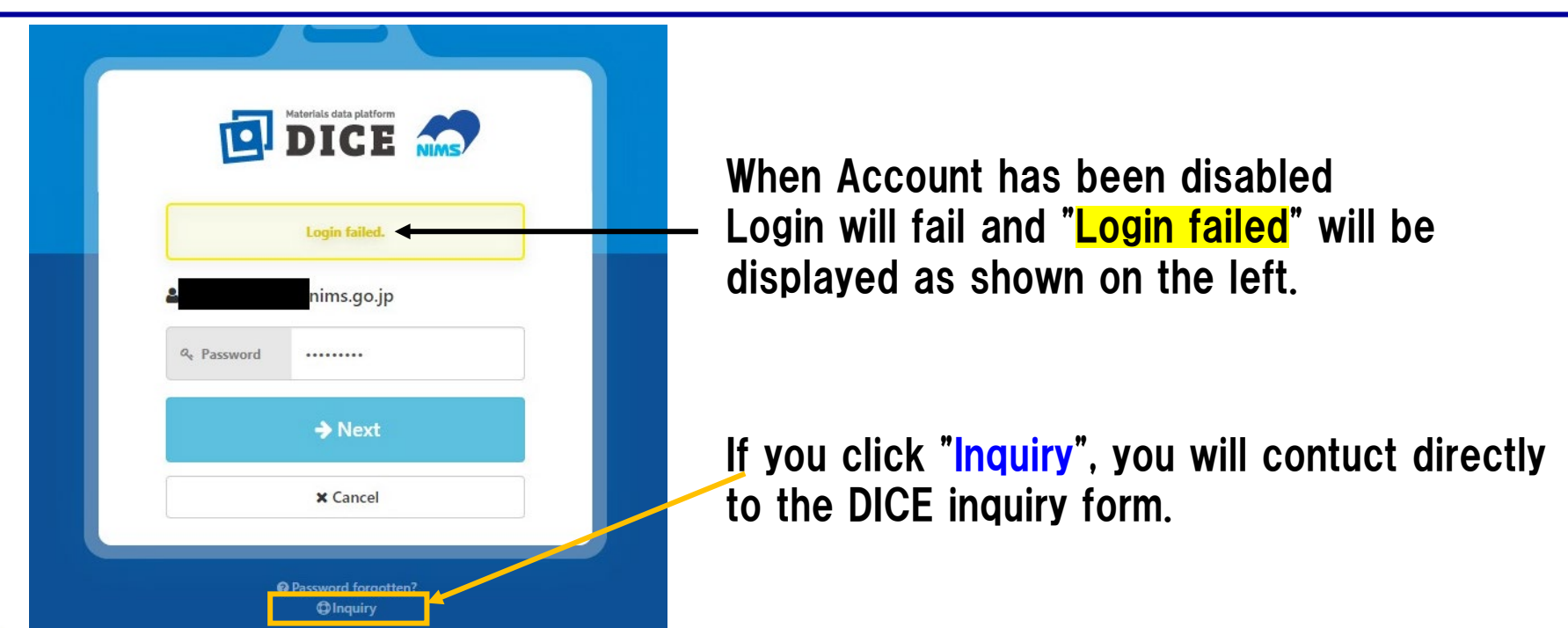

# How to login to the DICE User Portal

- 3. How to login to the DICE User Portal site [1/2]
- 1. Access the DICE User Portal site (<u>https://diceidm.nims.go.jp/csp/csp-user-portal/</u>).
- 2. Enter your email address to the "User Name" and click "Next".
- 3. Enter your Password and click "Next".

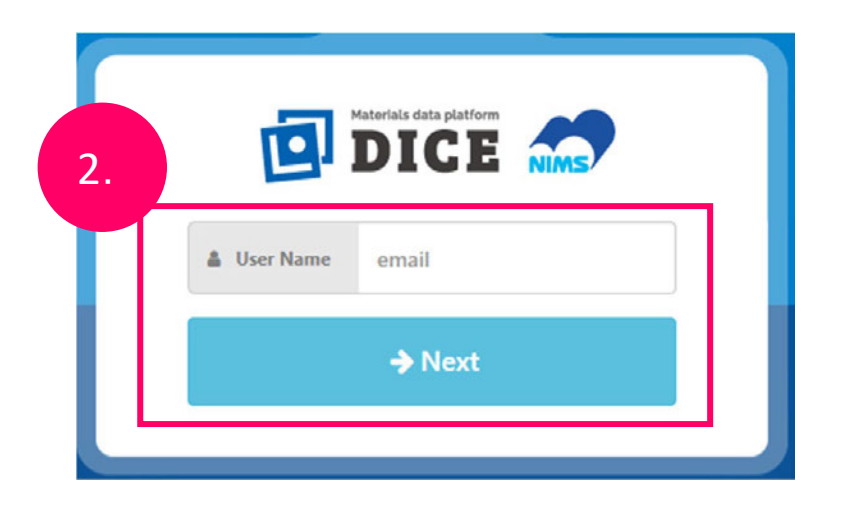

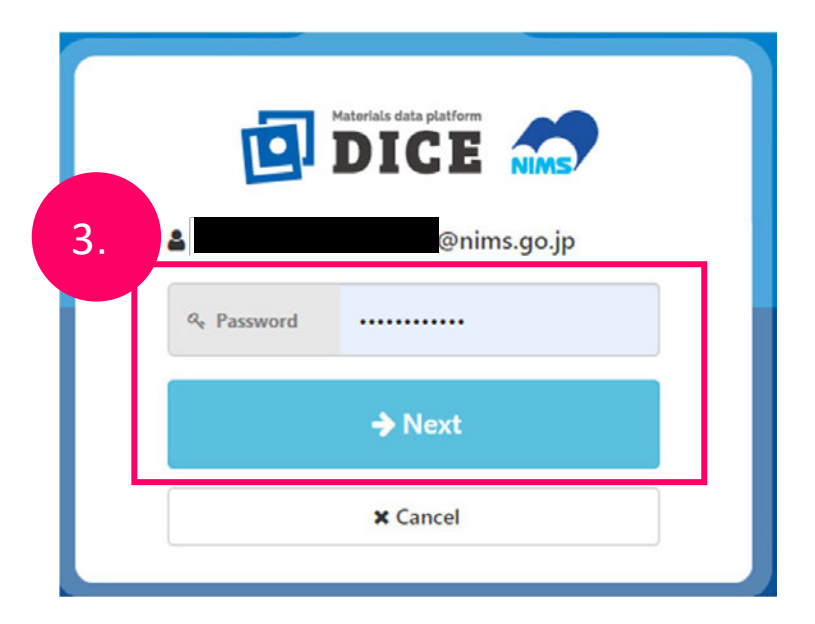

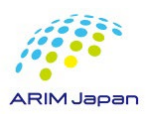

### How to login to the DICE User Portal

- 3. How to login to the DICE User Portal site [2/2]
- 4. The DICE User Portal screen appears.

| DICE NIMS |              |          |           |
|-----------|--------------|----------|-----------|
|           | DICE         | User F   | ortal     |
|           | Applications | Password | MFA (OTP) |
|           |              |          |           |
|           |              |          |           |
|           |              |          |           |
|           |              |          |           |
|           |              |          |           |
|           |              |          |           |

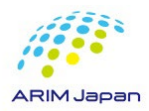

# How to modify your DICE account profile

- 4. How to modify your DICE account profile [1/2]
- Access and log in to the DICE User Portal site (https://diceidm.nims.go.jp/csp/cspuser-portal/).
- 2. Click on "Profile".

| DICE NIME |              |         |          |           |             |
|-----------|--------------|---------|----------|-----------|-------------|
|           | 2.           | DIO     | CE User  | Portal    |             |
|           | Applications | Profile | Password | MFA (OTP) | Unsubscribe |
|           |              |         |          |           |             |
|           |              |         |          |           |             |
|           |              |         |          |           |             |
|           |              |         |          |           |             |

#### **※Attention**

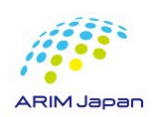

Profile modification is not possible for DICE account linked to a NIMS email address. If you log in with the DICE account linked to your NIMS email address,"Profile" will not be displayed.

# How to modify your DICE account profile

- 4. How to modify your DICE account profile [2/2]
- 3. The profile information entry screen appears.
- 4. Correct the necessary items.
- 5. Click "Save".

|                       | DIC      | CE User  | Portal    |             |    |
|-----------------------|----------|----------|-----------|-------------|----|
| Applications          | Profile  | Password | MFA (OTP) | Unsubscribe |    |
| User ID               |          |          |           |             |    |
| DICE-ID               |          |          |           |             |    |
| 🏚 Language for mail 🜖 | Required |          |           |             | \$ |
| 🏟 Display name 🕕      | Required |          |           |             |    |
| 🌣 Last Name 📵         | Required |          |           |             |    |
| 🕽 Middle Name 🚺       |          |          |           |             |    |
| First Name 🕚          | Required |          |           |             |    |
| 🛚 Last Name (Kanji) 🚯 |          |          |           |             |    |
| 🍹 First Name(Kanji) 🕚 |          |          |           |             |    |
| 🕽 Last Name(Kana) 🚯   |          |          |           |             |    |
| 🗘 First Name(Kana) 🟮  |          |          |           |             |    |

| 🌣 Co  | ountry 🔒                                                                                                    | Required                              |                                                                                           |
|-------|----------------------------------------------------------------------------------------------------|---------------------------------------|-------------------------------------------------------------------------------------------|
| 🌣 Ci  | tizenShip 🕚                                                                                                    | Required                              | •                                                                                         |
| 🂠 Or  | rganization Name 📵                                                                                                    |                                       |                                                                                           |
| 🌣 De  | epartment Name 🟮                                                                                                    |                                       |                                                                                           |
| of    | RCID 1                                                                                                    |                                       |                                                                                           |
| 🏟 e-  | Rad ID 🚺                                                                                                    |                                       |                                                                                           |
| 🌣 re: | searchmap permanent link                                                                                                    | k ID 🚯                                |                                                                                           |
|       |                                                                                                    |                                       | Save                                                                                      |
|       | <ul> <li>For displayed</li> <li>enter your</li> <li>Do not en</li> </ul>                                                                                                    | ay n<br><sup>r</sup> full<br>nter     | ame,<br>name.<br>anything like a nickname                                                 |
|       | <ul> <li>For displayed in the second second</li></ul> | ay n<br>full<br>nter<br>ji an<br>nter | ame,<br>name.<br>anything like a nickname<br>d Kana of your name,<br>as much as possible. |

### How to reset and change your DICE account password

- 5. Reset DICE account password [1/2]
- 1. Access the password reset site (https://diceidm.nims.go.jp/csp/pwreset/).
- 2. Enter the email address registered in your DICE account and click "Send email".

|           | Pa                   | issword Reset                              |
|-----------|----------------------|--------------------------------------------|
|           | Enter                | your email address                         |
| 2.        | Please enter the ema | ail address you are using as your user ID. |
| 💟 Email a | ddress Required      | Email address                              |
| 💌 Confirm | Required             | Confirm Email                              |
|           |                      | A Send email                               |

### How to reset and change your DICE account password

#### ■ 5. Reset DICE account password [2/2]

- 3. The password reset screen will open.
- 4. A verification code will be sent to the e-mail address you entered.
- 5. On the password reset screen, enter the verification code, new password and the same new password again, then click the "Update".
- 6. The password reset completion screen will appear.

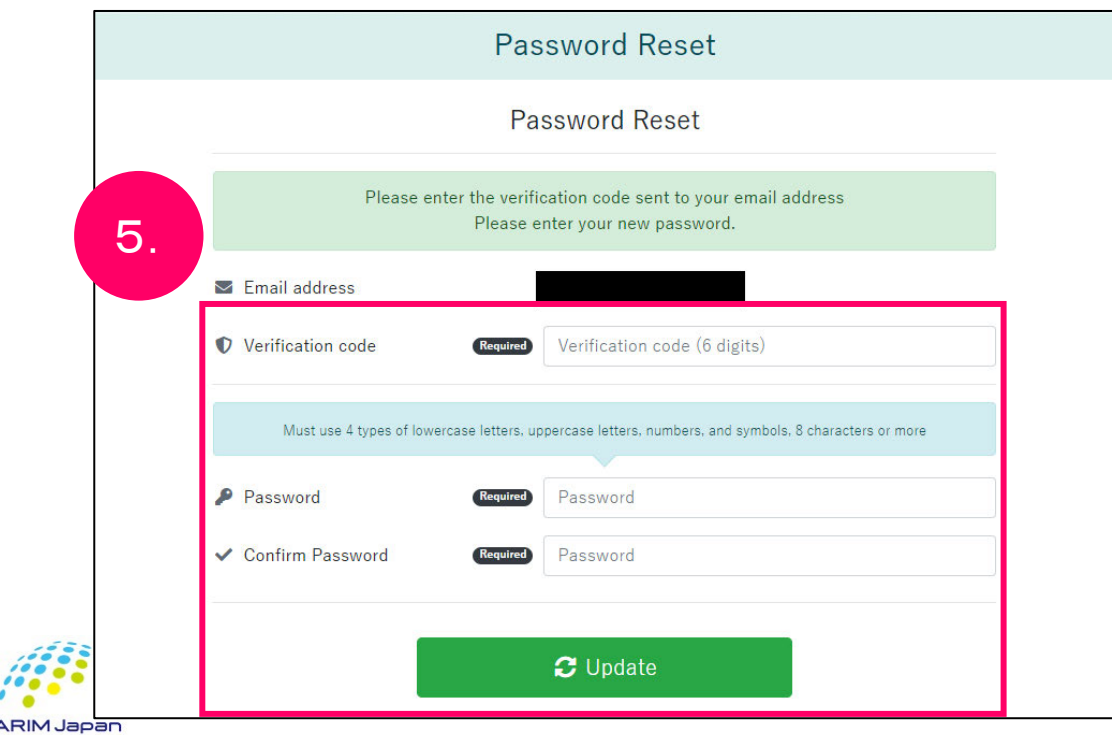

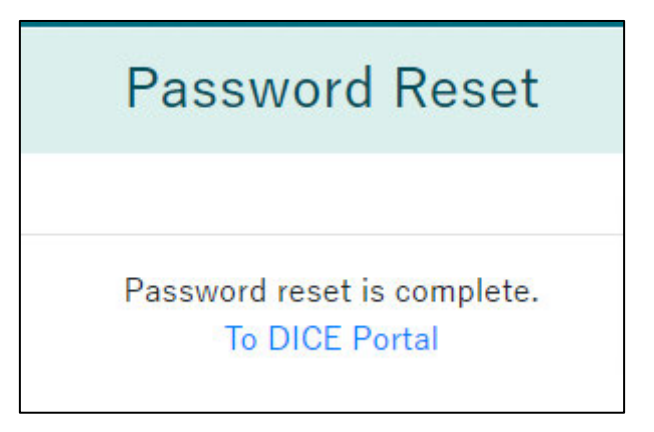

## How to reset and change your DICE account password

- **5**. Change the DICE account password
- 1. Access the DICE User Portal (https://diceidm.nims.go.jp/csp/csp-user-portal/).
- 2. Sign in with your DICE account.
- 3. Click "Password".
- 4. Enter "Current password", "New password", and "Confirm your new password" respectively, and click "Save".
- 5. The message "Password has been updated. "is displayed, then the password change (setting) is completed.

|                                     | an an        | - 1441 - 14440 |                |                      | 298 N 75N                  |     |                         |
|-------------------------------------|--------------|----------------|----------------|----------------------|----------------------------|-----|-------------------------|
| Арр                                 | lications    | Profile        | Password       | MFA (OTP)            | Unsubscribe                |     |                         |
| Current passwor                     | rd 🚯         |                |                | Current passwo       | rd                         |     | 👂 Current password 🕕    |
| Must use 4 typ                      | pes of lower | case letters,  | uppercase lett | ers, numbers, and sy | rmbols, 8 characters or mo | ire | Must use 4 types of lov |
| New password                        | 0            |                |                | New password         |                            |     | 👂 New password 🕚        |
| <ul> <li>Confirm your ne</li> </ul> | w passwo     | rd 🕕           |                | New password         |                            |     | ✓ Confirm your new pass |

|                           | DI            | CE Usei         | Portal             |                      |         |
|---------------------------|---------------|-----------------|--------------------|----------------------|---------|
| Applications              | Profile       | Password        | MFA (OTP)          | Unsubscribe          |         |
|                           | Pass          | word has be     | en updated.        |                      | 5.      |
| 👂 Current password 🕚      |               |                 | Current passwo     | ord                  |         |
| Must use 4 types of lower | case letters, | uppercase lette | rs, numbers, and s | ymbols, 8 characters | or more |
| 👂 New password 🚯          |               |                 | New password       |                      |         |
|                           |               |                 |                    |                      |         |